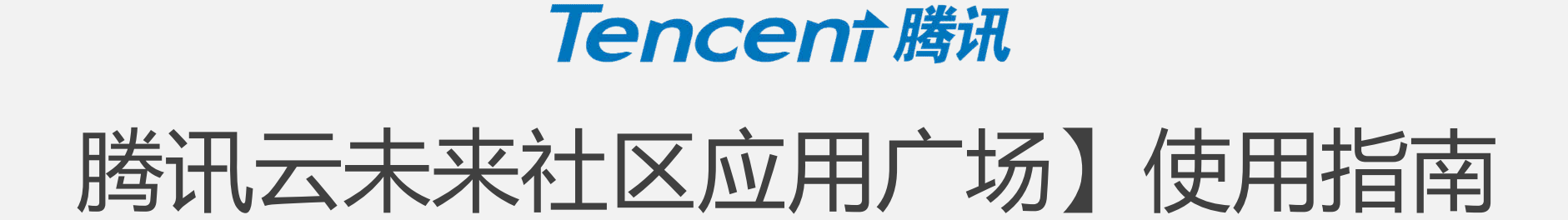

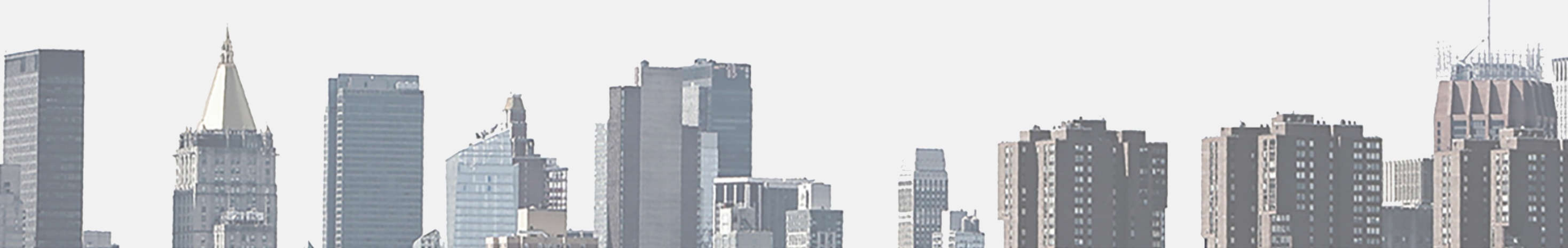

## "开启应用"流程开始

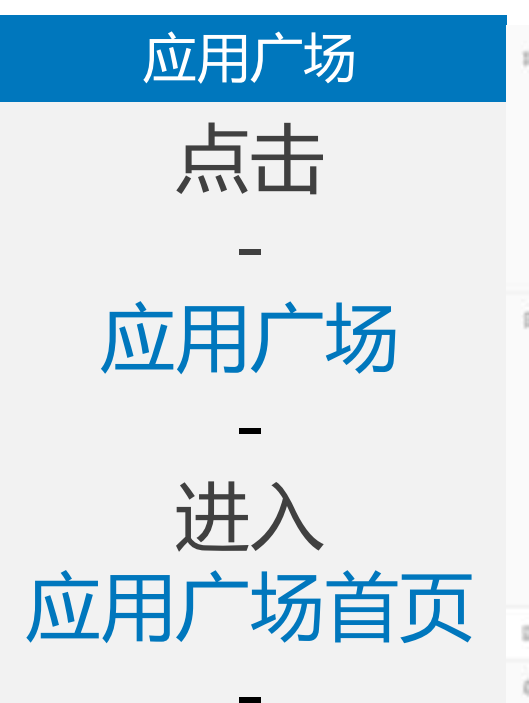

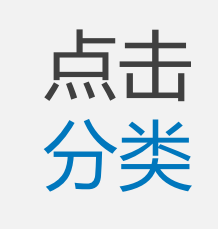

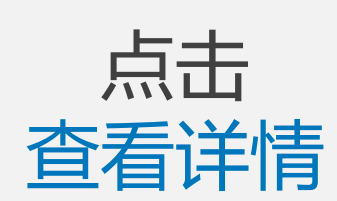

\_

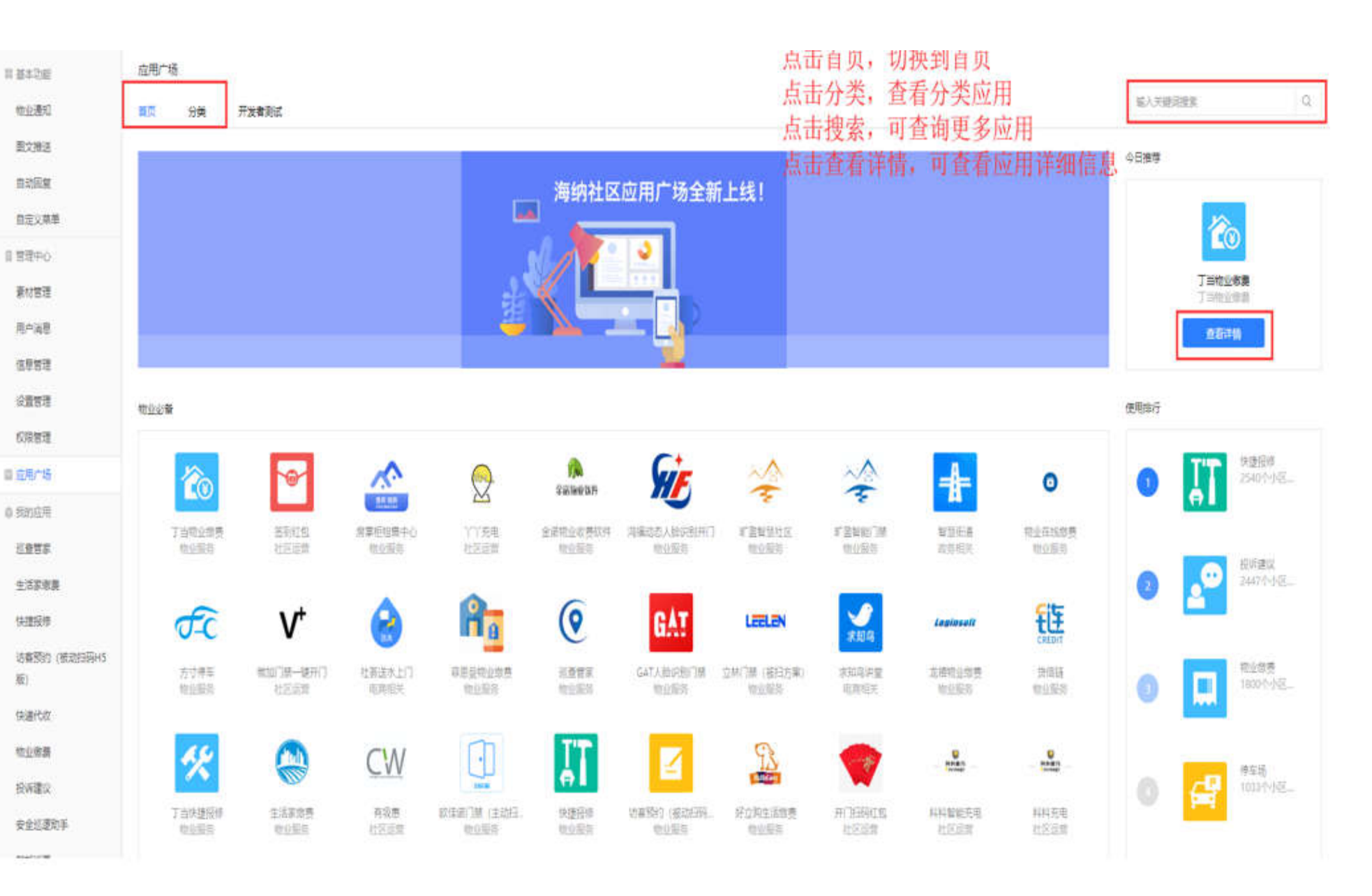

### 应用广场

**击**点

开启应用

击点

确认

-

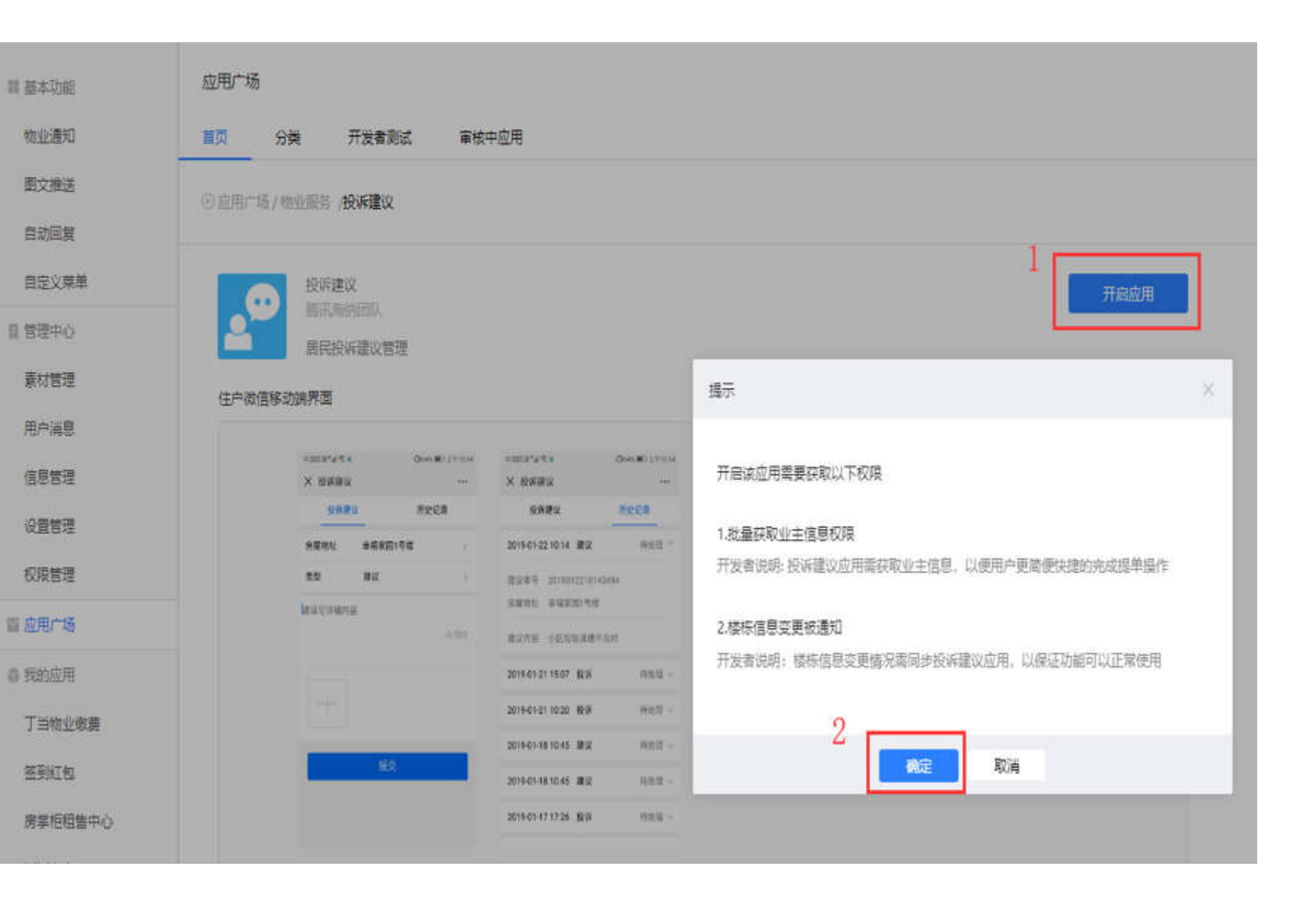

## 应用广场

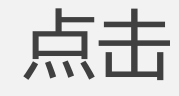

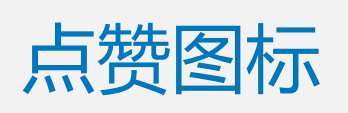

信息管理 设置管理 权限管理 ■ 应用广场 ◎ 我的应用 巡查营家 生活家激费 快捷报修 访審预约(被动扫码H5 版) 快递代收 物业敏费 投诉建议 安全巡逻助手 智能巡更 体检预约

| × interact |          | 200     | × 投始進改             | 1999            |  |
|------------|----------|---------|--------------------|-----------------|--|
| 1014081    | 52       | 50 M (1 | 投資課課               | 01925038        |  |
| * 探袖礼      | 金属家(四)可信 |         | 2019-01-22-10-14 8 | PR 19812 -      |  |
| 未知         | 10 LT    | ¥1.     | BURN 0 20100125    | 210143494       |  |
| LA COMPANY |          |         | SHERE & 46 8 201   | 1718            |  |
|            |          | 0/505   | MONW OLDER         | 清晰不及时           |  |
|            |          |         | 2018-01-21 15:07 B | EW (1932)E -    |  |
|            |          |         | 2019-01-21 10:20 K | - 11:52 -       |  |
| _          |          | _       | 2019-01-18 10:45 8 | - 1546 <b>N</b> |  |
|            | R.S.     |         | 2019-01-18 10:45   | 12 00 m -       |  |
|            |          |         | 2015-01-17 17-28 B | ew mear-        |  |

#### 应用介绍

居民可通过微信公众号直接提交投诉,建议和表扬,后台一览管理

#### 最新动态

更新logo

#### 賽件内裏他应用

为社区互动提供的优质工具集。

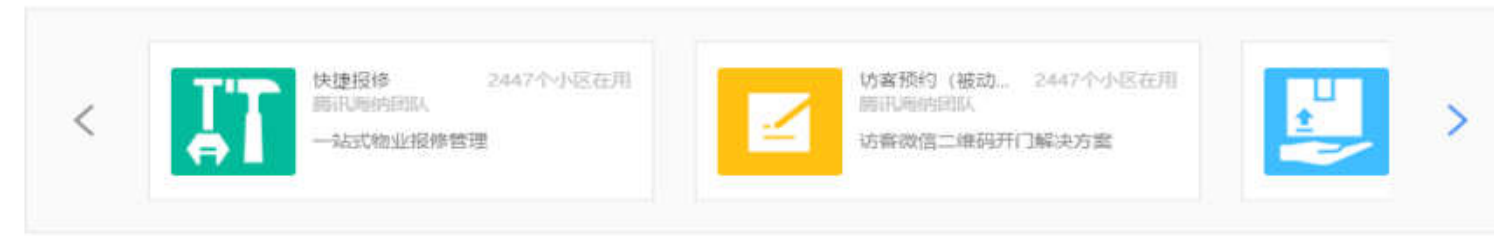

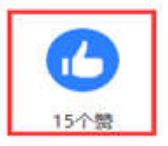

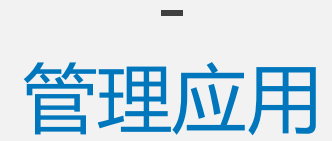

点击

应用广场

| R | 基本功能         |
|---|--------------|
|   | 物业通知         |
|   | 图文推送         |
|   | 自动回复         |
|   | 自定义菜单        |
| 8 | 管理中心         |
|   | 素材管理         |
|   | 用户消息         |
|   | 信息管理         |
|   | 设置管理         |
|   | 权限管理         |
| 5 | 应用广场         |
| 0 | 我的应用         |
|   | 巡查管家         |
|   | 生活家墩费        |
|   | 快捷报修         |
|   | 访客预约 (被动扫码H5 |

### 投诉建议 長田海防団队 居民投诉建议管理

分类

④ 应用广场 / 物业服务 /投诉建议

开发者测试

应用广场

首页

#### 住户微信移动端界面

| *#****   | Ques #0.211214 | 000141418               | Gers #1211014 |  |
|----------|----------------|-------------------------|---------------|--|
| × 投诉建议   | 1.777          | × 投诉建议                  |               |  |
| 经济建议     | 历史记录           | 经济建设                    | 测史论题          |  |
| 房屋地址 幸福家 | 194 <b>8</b> x | 2019-01-22 10:14 建设     | 神動電力          |  |
| 20 BX    | × .            | 图12·04号 201901231014349 | é.            |  |
| 國旗管理和內容  |                | STREET PERSONAL         |               |  |
|          | 6.920          | 建立内容 小机能给清理不高的          | £.            |  |
|          |                | 2019-01-21 15:07 股市     | 特性能 ~         |  |
|          |                | 2019-01-21 10:20 极讶     | 特处理 -         |  |
|          |                | 2019-01-18 10:45 建汉     | 特徴定〜          |  |
|          | s              | 2015-01-18 10.45 建设     | 杨光绪。          |  |
|          |                | 2019-01-17 17:26 長市     | 接動線 ~         |  |

管理应用

| 应用广场    | 1 基本功能       | 投诉建议                                                                                |  |  |  |  |  |  |
|---------|--------------|-------------------------------------------------------------------------------------|--|--|--|--|--|--|
| 点击复制    | 物业通知         | 投诉记录 提醒设置 菜单配置 权限管理                                                                 |  |  |  |  |  |  |
| -       | 图文推送 1       | 应用地址 https://www.haina.com/m/47b952c8aa0dc1309df6965db34c07f7/cp/agMdBaJipqM6GyAgjK |  |  |  |  |  |  |
| 应用地址    | 自动回复自定义菜单    | 如何为"投诉建议" 配器萃单2                                                                     |  |  |  |  |  |  |
| -<br>占主 | 目 管理中心       |                                                                                     |  |  |  |  |  |  |
| 二 二     | 素材管理         | (1) 点击左侧"自定义菜单"                                                                     |  |  |  |  |  |  |
| 知道了,前往  | 用户消息<br>信息管理 | 2 新建菜单/点击某个菜单                                                                       |  |  |  |  |  |  |
| 自定义菜单   | 设置管理         | 3 可选服务页面                                                                            |  |  |  |  |  |  |
|         | 权限管理         |                                                                                     |  |  |  |  |  |  |
|         |              | (4) 选择"投诉建议"                                                                        |  |  |  |  |  |  |
|         | ₩查管家<br>※    | 知道了,前往自定义菜单                                                                         |  |  |  |  |  |  |

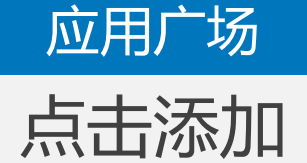

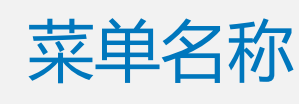

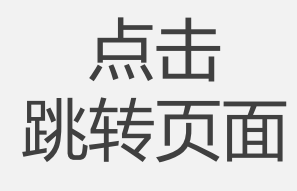

点击

可选服务页面或 选择自定义页面 地址粘贴地址链 接

### **III 基本功能** 物业通知 图文推送 自动回复 自定义菜单 目管理中心 素材管理 用户消息 信息管理 设曾管理 权限管理 圖 应用广场 曲 我的应用 巡查管家 生活家嫩费 快捷报修 访客预约(被动扫码H5 版)

快递代收

#### 自定义菜单

#### 同步微信公众号菜单

如果您在微信公众平台或者其他第三方平台有修改过菜单,可点击右侧按钮同步更新到海纳。

seese WeChat 1:21 AM 100% 投诉建议 删除菜单 智慧海纳 く返回 子菜单名称 投诉建议 字数不能超过7个汉字或14个字母 子菜单内容 发送消息 ● 跳转页面 跳转到小程序 订阅者点击该菜单会跳转到以下服务页面 3 访客预约 • 可选服务页面: 诸选择 请选择 巡更 邀请家人/邻居注册 业主认证 投诉建议 生活家邀费 自定义页面地址: 快捷报修 +访客预约(被动扫码H5版) 物业缴费 投诉建议 ○业主门禁 物业缴纳 安全巡逻助手 体检预约 保存并发布 预览 菜单排序

同步菜单

# 点击

应用广场

权限管理

-

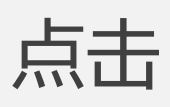

## 开启权限管理 按钮

| 11 基本功能   |
|-----------|
| 物业通知      |
| 图文推送      |
| 自动回复      |
| 自定义菜单     |
| 目管理中心     |
| 素材管理      |
| 用户消息      |
| 信息管理      |
| 设置管理      |
| 权限管理      |
| 圖 应用广场    |
| AL ###### |

### 投诉建议 投诉记录 提醒设置 菜单配置 权限管理 本应用已获权限 权限 开关操作 批量获取业主信息权限 来自应用开发者说明:投诉建议应用需获取业主信息,以便用户更简便快捷的完成提单操作 楼栋信息变更被通知 来自应用开发者说明:楼栋信息变更情况需同步投诉建议应用,以保证功能可以正常使用

## "开启应用"流程结束

## "关闭应用"流程开始

## 请先到【自定义菜单】中删除该应用菜单,保存并发布生 效之后,再来关闭该应用。

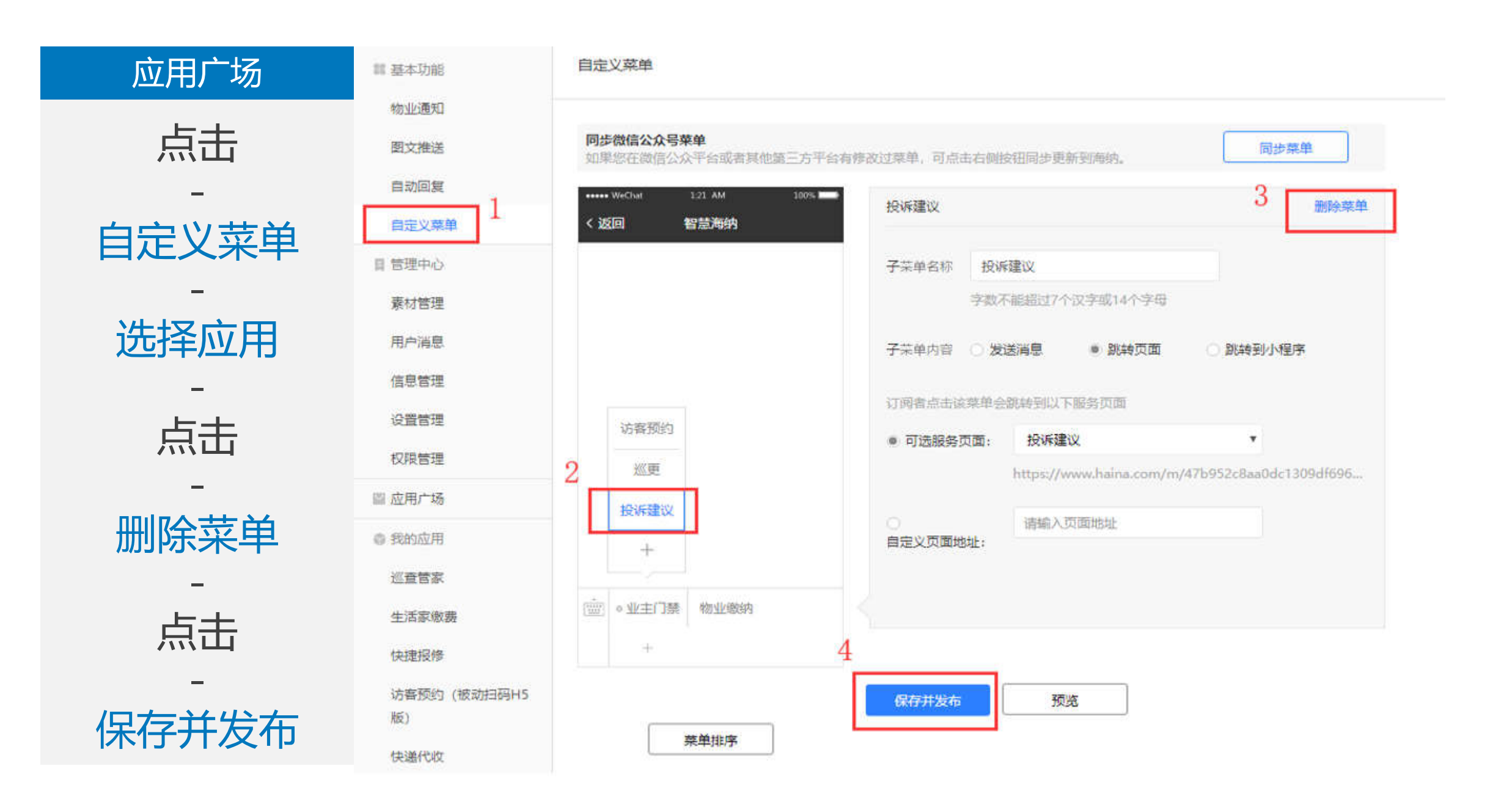

| 应用广场 | 基本功能   | 投诉建议                     |               |       |              |      | 占击关闭则,言   | 关闭应田服务           |
|------|--------|--------------------------|---------------|-------|--------------|------|-----------|------------------|
|      | 物业通知   | 投稿已录 接筆设置                | 菜単配置 权限管理     |       |              |      | mu Xuxi ) | 大口(1/1/1/1/) 美心曲 |
|      | 受文推送   | and some first           |               | 10004 |              |      |           |                  |
|      | 自动回复   | <b>使和观察   条件</b> 接达 - 服人 | 学号、学机号、双省进行搜索 |       | 198 <u>-</u> |      |           |                  |
|      | 自定义菜单  | 単弓                       | 上撤调           | 塑     | 住户/电话        | 任户地址 | 学情宙这      | 称                |
| ⊢⊥   | 日間理中心  |                          | 11-202231     |       |              |      |           |                  |
| 京古   | 最材質理   |                          |               |       |              |      |           |                  |
| -    | 用户满意   |                          |               |       |              |      |           |                  |
| 关闭应用 | 6852   |                          |               |       |              |      |           |                  |
|      | 设置管理   |                          |               |       |              |      |           |                  |
|      | 权限管理   |                          |               |       |              |      |           |                  |
|      | 重应用广场  |                          |               |       |              |      |           |                  |
|      | 0 我处应用 |                          |               |       |              |      |           |                  |
|      | 巡查普家   |                          |               |       |              |      |           |                  |
|      |        |                          |               |       |              |      |           |                  |

## 应用广场

击点

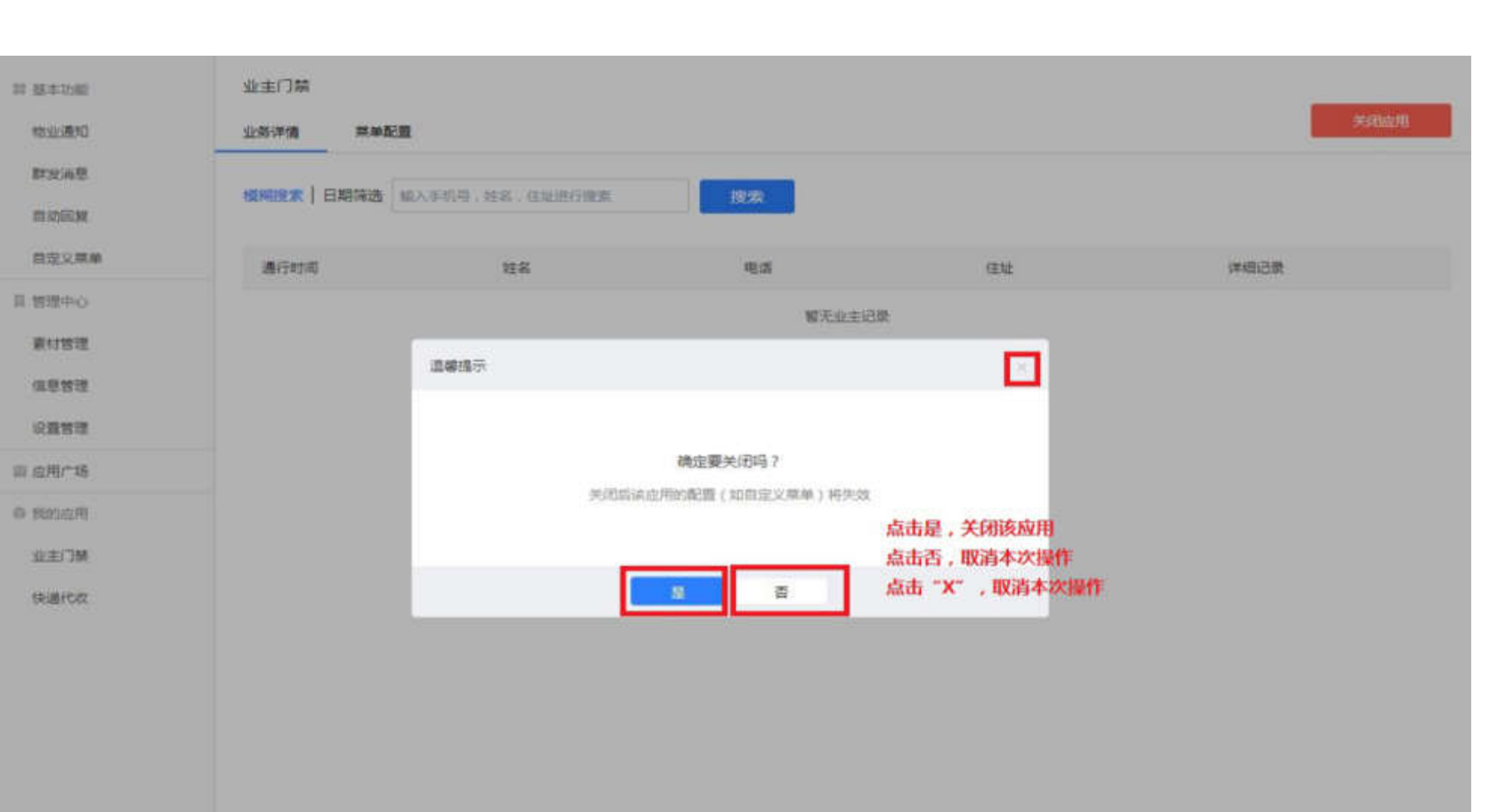

-是

## "关闭应用"流程结束